## MANUAL PROGRAM

## CARA JALANKAN PROGRAM PADA SISTEM INFORMASI PENJUALAN SEPATU DI MEGA SPORT BERBASIS WEB

## A. Menjalankan program

- 1. Klik dua kali pada browser kemudian ketikkan localhost/megasport pada url di browser.
- Kemudian akan muncul halaman utama web penjualan sepatu di toko mega sport, jika user telah mendaftar user dapat melakukan login menggunakan username dan password sesuai pada saat pendaftaran
- 3. Untuk melakukan transaksi pemesanan sepatu user harus sudah terdaftar pada sistem.
- 4. Di dalam sistem yang dibuat ini terdiri dari dua hak akses Untuk bisa mengakses dan supaya bisa login masukkan username dan password sesuai dengan hak akses yang dimiliki , misalnya hak akses sebagai admin memasukkan username admin dan password admin , hak akses sebagai member usename ecka dan password nya aricka
- 5. Jika member ingin memesan sepatu member hanya tinggal klik pada tombol Detail yang terletak di bawah masing – masing sepatu, setelah memilih sepatu atau produk maka secara otomatis sistem akan langsung masuk ke form keranjang belanja didalam form ini user dapat memlih dua pilihan yaitu belanja lagi dan pilih kota pengiriman, setelah itu user bisa melakukan pembayaran secara transfer melalui bank
- 6. Setelah pemesan atau user melakukan transfer maka user akan mendapat sebuah konfirmasi melalui e mail

## B. Penjelasan pada hak akses

- Pada user admin : admin disini mempunyai hak akses untuk mengubah , mengganti bahkan menghapus seperti menghapus data produk, data member, admin juga dapat melihat laporan penjualan, laporan data member
- Pada user member : member disini mempunyai hak akses untuk memesan, melakukan pendaftaran atau registrasi dan mengkonfirmasi pembayaran